# Manage your GiveSmart Account

Last Modified on 07/25/2025 2:10 pm EDT

Note: Available to Org admins only.

\*Fiserv (formerly CardConnect)

Manage your GiveSmart subscription from the **Account** page, which shows agreement dates, subscription start and end dates, subscription status, and a link to view the agreement. When it's time to renew reach out to your Customer Success Manager.

#### Locate

1. Go to Org Hub > Account.

| ccount      |                                         |                                                                                                    |
|-------------|-----------------------------------------|----------------------------------------------------------------------------------------------------|
| DATE SIGNED | DETAILS                                 | ACCOUNT INCUMES                                                                                                    |
| Pending     | Subscription: 01-10-2019 to 01-09-2022  | For exercise regarding additional staff, inclument, or excount information, provide current your outpains succe<br>View Aggreement                                                                                                    |
| 12-10-2018  | Subscription : 01-10-2018 to 01-09-2019 | View Agreement CEDIT CND INCCESSING                                                                                                    |
|             | Subscription : ending on 01-09-2018     | Kozert Desk         Ord/Onect           Grafit/Resister         Ord/Onect           MD         456222688           Daris         Acter                                                                                                    |
|             |                                         | Additional Information This Information was provided on the original mechanic regulation. It may be requered when submitting a drarge<br>mechanic access. Loging Home Commonly shows is Community and Elizeria Inactive MID Provided System W/A Benefits                                                                                                    |
|             |                                         | Servic Query Form<br>Financial Syster Ourgan Form<br>Togo Likewic Durgan Form<br>Disk Jown Chargo Form<br>Disk Jown Chargo Form<br>For non-arbitrariation on neutration security for east card processing with the large Center for essention ingosts<br>affecting your current methant security (processing with the large Center for essention ingosts<br>affecting your current methant security (processing with the large Center for essention ingosts) |

## Review your GiveSmart agreements

See a list of all past, current, and pending GiveSmart Agreements. Subscription date ranges are listed, along with links to review agreements.

**Note:** Agreements signed before the release of subscription will reflect as **On File** with a subscription end date, which indicated the end date of your most recent agreement.

#### Renew your subscription

When your subscription is within 30 days of expiring, a banner will appear on both the admin and event pages of a campaign for anyone with an Org, Campaign, Campaign Assistant or Volunteer admin role. Click **Renew Subscriptions** to send your Customer Success Manager an email to

discuss renewal and the service options.

#### Add additional staff or equipment

Send a request to add staff or equipment to an existing Campaign under contract. Click the blue **Contact your Customer Success Manager** to email your Customer Success Manager.

#### Manage your credit card processing

The **Account Details** section includes the Fiserv merchant account number and your MID status.

View additional information provided on the original merchant application, Legal Name, Commonly Known As, and Financial Signer.

**Note:** The information provided on the original merchant application may be requested when submitting a change to your merchant account.

Visit Changing your Merchant Account Information to review the steps to complete and submit changes to your merchant account(s).

# Subscription expired

Thirty days prior to your subscription ending, a banner will appear at the top of the campaign event and admin pages for org and campaign admins to be notified and then reach out to their Customer Success Manager.

When your subscription expires, anyone with an Org, Campaign, Campaign Assistant, or Volunteer admin role will be sent to the subscription expired page. Click **Contact Us** to email your Customer Success Manager to renew.

Admins with access to multiple organizations can still access campaigns or hubs for those that are not expired. However, accessing an expired organization will redirect them to the subscription expired page.

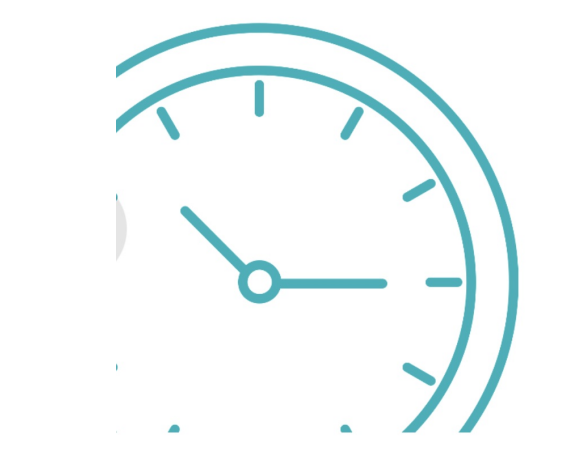

## Time to renew!

Your GiveSmart subscription has expired. Please contact your account manager or support at 855-322-4483 and we'll get you back up and running!

Contact us to renew

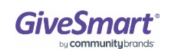

**Note:** The user experience remains the same. Users can access the campaign page to manage their accounts based on the campaign settings.